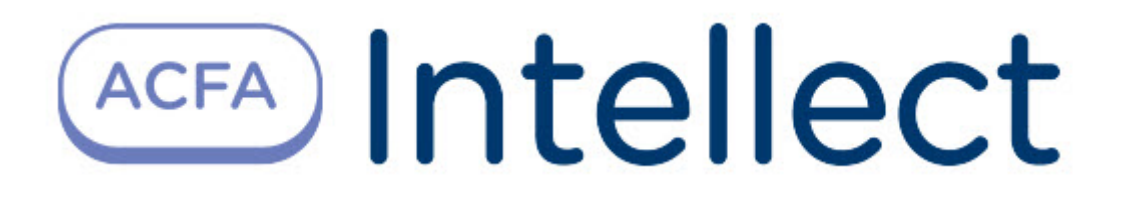

# Руководство по настройке и работе с модулем интеграции HUNTER-PRO

АСFA Интеллект

Last update 09/29/2022

# Table of Contents

| 1     | Список терминов, используемых в документе Руководство по настройке и работе с модулем интеграции HUNTER-PRO | 3   |
|-------|----------------------------------------------------------------------------------------------------|-----|
| 2     | Введение в Руководство по настройке и работе с модулем интеграции HUNTER-PRO                                | 4   |
| 2.1   | Назначение документа                                                                                        | . 4 |
| 2.2   | Общие сведения о модуле интеграции ОПС HUNTER-PRO                                                           | . 4 |
| 3     | Поддерживаемое оборудование и лицензирование модуля HUNTER-<br>PRO                                          | 5   |
| 4     | Настройка модуля интеграции ОПС HUNTER-PRO                                                                  | 7   |
| 4.1   | Предварительная настройка оборудования ОПС HUNTER-PRO                                                       | . 7 |
| 4.1.1 | Основные параметры настройки ОПС HUNTER-PRO                                                                 | 7   |
| 4.1.2 | Опции телефонной связи ОПС HUNTER-PRO                                                                       | 7   |
| 4.1.3 | Послед. выход ОПС HUNTER-PRO                                                                                | 8   |
| 4.2   | Порядок настройки модуля интеграции ОПС HUNTER-PRO                                                          | . 8 |
| 4.3   | Активация модуля интеграции ОПС HUNTER-PRO                                                                  | . 8 |
| 4.4   | Настройка подключения ОПС HUNTER-PRO                                                                        | . 9 |
| 4.5   | Настройка расширителей HUNTER-PRO                                                                           | 10  |
| 4.6   | Настройка шлейфов HUNTER-PRO                                                                                | 11  |
| 5     | Работа с модулем интеграции ОПС HUNTER-PRO                                                                  | 13  |

# 1 Список терминов, используемых в документе Руководство по настройке и работе с модулем интеграции HUNTER-PRO

Сервер - компьютер с установленной конфигурацией Сервер программного комплекса Интеллект.

Охранно-пожарная сигнализация (ОПС) – Программно-аппаратный комплекс, предназначенный для своевременного обнаружения возгорания и несанкционированного проникновения на охраняемый объект.

Прибор приемно-контрольный охранно-пожарный (ППКОП) HUNTER-PRO – устройство, предназначенное для построения шлейфов сигнализации с охранно-пожарными извещателями (датчиками) и передачи тревожных и информационных извещений о состояниях шлейфов на центральную станцию мониторинга по четырем каналам связи. Помимо работы с центральной станцией мониторинга, объектовый прибор может локально, на объекте, оповещать о произошедших событиях.

## 2 Введение в Руководство по настройке и работе с модулем интеграции HUNTER-PRO

# На странице: Назначение документа Общие сведения о модуле интеграции ОПС HUNTER-PRO

#### 2.1 Назначение документа

Документ Руководство по настройке и работе с модулем интеграции ОПС HUNTER-PRO является справочно-информационным пособием и предназначен для операторов модуля ОПС HUNTER-PRO.

Данный модуль работает в составе подсистемы охранно-пожарной сигнализации, реализованной на базе программного комплекса ACFA Intellect.

В данном Руководстве представлены следующие материалы:

- 1. общие сведения о модуле интеграции ОПС HUNTER-PRO;
- 2. настройка модуля интеграции ОПС HUNTER-PRO;
- 3. работа с модулем интеграции ОПС HUNTER-PRO.

#### 2.2 Общие сведения о модуле интеграции ОПС HUNTER-PRO

Модуль интеграции ОПС HUNTER-PRO работает в составе подсистемы ОПС, реализованной на базе программного комплекса ACFA Intellect, и предназначен для управления системой ОПС HUNTER-PRO.

#### і Примечание.

Подробные сведения о системе ОПС *HUNTER-PRO* приведены в официальной справочной документации (производитель PIMA Electronic Systems LTD).

Перед настройкой модуля интеграции ОПС HUNTER-PRO необходимо выполнить следующие действия:

- 1. Установить необходимое оборудование на охраняемый объект (см. официальную документацию производителя).
- 2. Сконфигурировать оборудование *ОПС HUNTER-PRO* для работы (см. официальную документацию производителя).
- 3. Подключить оборудование ОПС HUNTER-PRO к Серверу (см. официальную документацию производителя).

# 3 Поддерживаемое оборудование и лицензирование модуля HUNTER-PRO

| Производитель            | Pima Electronic Systems Ltd.            |
|--------------------------|-----------------------------------------|
|                          | 5 Hatzoref Street, Holon, 58856, Israel |
|                          | Тел: +972 3 6506414                     |
|                          | Факс: +972 3 5500442                    |
| Тип интеграции           | Протокол низкого уровня                 |
| Подключение оборудования | RS-232                                  |

#### Поддерживаемое оборудование

| Оборудование   | Назначение                                     | Характеристика                                                                                                    |
|----------------|------------------------------------------------|----------------------------------------------------------------------------------------------------|
| HUNTER-PRO 832 | Прибор приемно-контрольный<br>охранно-пожарный | Количество зон - 32<br>Количество беспроводных зон –<br>24<br>Количество областей - 16<br>Количество радиобрелоков – 24<br>Количество пользователей – 32<br>Собственная память – 500<br>событий<br>Энергозависимая память – 250<br>событий |
| HUNTER-PRO 896 | Прибор приемно-контрольный<br>охранно-пожарный | Количество зон - 96<br>Количество беспроводных зон –<br>32<br>Количество областей - 16<br>Количество радиобрелоков – 24<br>Количество пользователей – 96<br>Собственная память – 500<br>событий<br>Энергозависимая память – 250<br>событий |

| Оборудование    | Назначение                                     | Характеристика                                                                                                    |
|-----------------|------------------------------------------------|----------------------------------------------------------------------------------------------------|
| HUNTER-PRO 8144 | Прибор приемно-контрольный<br>охранно-пожарный | Количество зон - 144<br>Количество беспроводных зон –<br>32<br>Количество областей - 16<br>Количество радиобрелоков – 24<br>Количество пользователей – 144<br>Собственная память – 999<br>событий<br>Энергозависимая память – 512<br>событий |
| EXP-PRO UNIV    | Расширитель зон (внутренний)                   | 8 дополнительных зон                                                                                                    |
| I/O-8N          | Расширитель зон (внешний)                      | 8 дополнительных зон + реле                                                                                                    |
| I/O-16          | Расширитель зон (внешний)                      | 16 дополнительных зон + реле                                                                                                    |

# Защита модуля Головной объект.

# 4 Настройка модуля интеграции ОПС HUNTER-PRO

#### 4.1 Предварительная настройка оборудования ОПС HUNTER-PRO

Перед тем, как производить настройку модуля интеграции ОПС HUNTER-PRO в программном комплексе ACFA Intellect, необходимо настроить программирование оборудования ОПС HUNTER-PRO, следуя инструкции производителя. Далее приведено краткое описание основных настроек, которые необходимы для работы оборудования ОПС HUNTER-PRO с программным комплексом ACFA Intellect.

#### () Примечание.

Подробная информация по данным настройкам и их назначению приведена в официальной справочной документации производителя.

Для проведения описанных ниже настроек необходимо подключить прибор для программирования и войти в меню программирования.

#### 4.1.1 Основные параметры настройки ОПС HUNTER-PRO

Для перехода в меню Основные параметры следует нажать на кнопку 5, а затем кнопку 📼 . В данном меню необходимо выполнить следующие настройки:

1. Установить параметры как показано на рисунке, после чего нажать на кнопку 🔤 для подтверждения настроек и перехода к настройке следующего набора опций.

| 17          | 18 | 19 | 20 | 21 | 22 | 23 | 24 | 25 | 26 | 27 | 28 | 29 | 30 | 31 | 32 |  |
|-------------|----|----|----|----|----|----|----|----|----|----|----|----|----|----|----|--|
| $\langle  $ | С  | 1  | Ρ  | 2  | Ρ  | Д  | A  | И  | 2  | С  | Μ  | Ρ  | -  | T  | H  |  |
| •           | -  | +  | -  | +  | -  | -  | -  | -  | -  | -  | -  | +  | -  | +  | +  |  |
| 1           | 2  | 3  | 4  | 5  | 6  | 7  | 8  | 9  | 10 | 11 | 12 | 13 | 14 | 15 | 16 |  |

2. Необходимо установить параметры из второго набора как показано на рисунке. Подтвердить произведенные настройки при помоши кнопки 📟 . будет осуществлен переход к настройке следующего набора опций.

|   | 17 | 18 | 19 | 20 | 21 | 22 | 23 | 24               | 25 | 26 | 27 | 28 | 29 | 30 | 31 | 32 |   |
|---|----|----|----|----|----|----|----|------------------|----|----|----|----|----|----|----|----|---|
| 1 | П  | Т  | 3  | 3  | Б  | 1  | 2  | Т                | -  | П  | 0  | Д  | У  | П  | 0  | Φ  | ١ |
| ĺ | +  | -  | -  | -  | -  | -  | -  | $\left +\right $ | -  | -  | -  | -  | +  | -  |    |    |   |
| 5 | 1  | 2  | 3  | 4  | 5  | 6  | 7  | 8                | 9  | 10 | 11 | 12 | 13 | 14 | 15 | 16 | 1 |

Третий набор основных параметров изменять не обязательно.

#### 4.1.2 Опции телефонной связи ОПС HUNTER-PRO

Для перехода в меню Опции телефонной связи следует нажать на кнопку 💷 , а затем кнопку

В данном меню необходимо выполнить следующие настройки:

1. Установить параметры как показано на рисунке, после чего нажать на кнопку подтверждения настроек и перехода к настройке следующего набора опций.

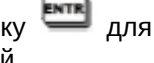

|   | 17 | 18 | 19 | 20 | 21 | 22 | 23 | 24 | 25 | 26 | 27 | 28 | 29 | 30 | 31 | 32 |   |
|---|----|----|----|----|----|----|----|----|----|----|----|----|----|----|----|----|---|
| [ | Т  | Т  | 0  | С  | Т  | Φ  | Γ  | 3  | С  | Π  | С  | Ρ  | С  | Π  |    |    |   |
|   | -  | -  | -  | -  | +  | +  | -  | -  | -  | -  | +  | -  | -  | -  |    |    | J |
|   | 1  | 2  | 3  | 4  | 5  | 6  | 7  | 8  | 9  | 10 | 11 | 12 | 13 | 14 | 15 | 16 |   |

2. Необходимо установить параметры как показано на рисунке.

|   | 17 | 18 | 19 | 20        | 21        | 22        | 23        | 24 | 25 | 26 | 27        | 28        | 29 | 30 | 31 | 32        |   |
|---|----|----|----|-----------|-----------|-----------|-----------|----|----|----|-----------|-----------|----|----|----|-----------|---|
|   | Α  | G  | С  | $\square$ |           |           | $\square$ |    |    |    | $\square$ | $\square$ |    |    |    | $\square$ | ) |
|   | -  | -  | +  |           | $\square$ | $\square$ | $\square$ |    |    |    |           | $\square$ |    |    |    | П         |   |
| 1 | 1  | 2  | 3  | 4         | 5         | 6         | 7         | 8  | 9  | 10 | 11        | 12        | 13 | 14 | 15 | 16        | / |

#### 4.1.3 Послед. выход ОПС HUNTER-PRO

Для перехода в меню Послед. выход следует нажать на кнопку 🔳 , затем кнопку 🔤 и снова кнопку 🏧 8 раз. После этого для входа в меню Послед. выход необходимо снова необходимо

# нажать 🎫

В данном меню необходимо установить параметры как показано на рисунке.

|   | 17 | 18 | 19 | 20 | 21 | 22 | 23 | 24 | 25 | 26 | 27 | 28 | 29 | 30 | 31 | 32 |   |
|---|----|----|----|----|----|----|----|----|----|----|----|----|----|----|----|----|---|
| ſ | Л  | С  | Л  | С  |    |    |    | Î  |    |    |    |    |    |    |    |    |   |
|   | +  | -  | -  | -  |    |    |    | Ī  |    |    |    |    |    |    | Î  |    |   |
| 1 | 1  | 2  | 3  | 4  | 5  | 6  | 7  | 8  | 9  | 10 | 11 | 12 | 13 | 14 | 15 | 16 | 1 |

#### 4.2 Порядок настройки модуля интеграции ОПС HUNTER-PRO

Настройка модуля интеграции ОПС HUNTER-PRO в программном комплексе ACFA-Интеллект производится в следующей последовательности:

- 1. Активация модуля интеграции ОПС HUNTER-PRO.
- 2. Настройка подключения ОПС HUNTER-PRO.
- 3. Создание и настройка объектов, соответствующих подключенному оборудованию ОПС HUNTER-PRO.

## 4.3 Активация модуля интеграции ОПС HUNTER-PRO

Для активации модуля интеграции ОПС HUNTER-PRO в ПК ACFA Intellect необходимо создать объект ОПС "HUNTER PRO". Данный объект создается на базе объекта Компьютер на вкладке Оборудование диалогового окна Настройка системы (1).

| Архитектура Оборудование | Интерфейсы Поль: | зователи Програ | аммирование                      |         |
|--------------------------|------------------|-----------------|----------------------------------|---------|
|                          |                  |                 | 1 ONC "HUNTER PRO" 1             | 1.0.0.4 |
|                          |                  |                 | Компьютер Отключить<br>LOCALHOST | 2       |
|                          |                  |                 | L                                |         |
|                          |                  |                 |                                  |         |
|                          |                  |                 |                                  |         |
|                          |                  |                 |                                  |         |
|                          |                  |                 |                                  |         |
|                          |                  |                 |                                  |         |
|                          |                  |                 |                                  |         |
|                          |                  |                 |                                  |         |
|                          |                  |                 | Применить Отменить               |         |

В правой части окна **Настройка системы** отобразится панель настройки созданного объекта. В текстовом поле на панели настройки указана версия модуля интеграции *ОПС HUNTER-PRO* (**2**).

## 4.4 Настройка подключения ОПС HUNTER-PRO

В программном комплексе ACFA Intellect настройка подключения устройств ОПС HUNTER-PRO осуществляется на панели настройки объекта Контроллер "Hunter Pro". Данный объект создается на базе объекта ОПС "HUNTER PRO" на вкладке Оборудование диалогового окна Настройка системы.

| Архитектура Оборудование                                      | Интерфейсы | Пользователи Про | раммирование                                                                                                    |                                                                                                    |
|---------------------------------------------------------------|------------|------------------|----------------------------------------------------------------------------------------------------|----------------------------------------------------------------------------------------------------|
| B - UCCAHOST [0-VORGBYOVA]<br>→ H OTC 'HUNTER PRO' 1 [1]<br>H |            |                  | I.1     Korrponnep "Hurlet Pro" I.1       OTC "HUNTER PRO"     OTKNOWTE       OTC "HUNTER PRO" 1     Image: Control of the state of the state of the st | Настройки соединения<br>Тип устройства Нилег Рю 832 С<br>Номер CDM-порта 1 С<br>Идентификатор<br>панели 1 С<br>Режим удвоения зон<br>При работе прибора в режиме удвоения зон<br>нельзя добавлять в дереео объектое<br>расширители. Нельзя преходить в режим<br>удвоения, когда в дереее объектое<br>существуют объекты расширтелей |
| I                                                             |            |                  |                                                                                                    |                                                                                                    |

Настройка подключения ОПС HUNTER-PRO осуществляется следующим образом:

1. Перейти на панель настройки объекта Контроллер "Hunter Pro".

| П.1         Контроллер "Hunter Pro" 1.1           ОПС "HUNTER PRO"         Отключить           ОПС "HUNTER PRO" 1         • | Настройки соединения<br>Тип устройства Hunter Pro 832 <mark>1</mark><br>Номер СОМ-порта 1 <b>2</b>                                                                                                    |
|----------------------------------------------------------------------------------------------------|----------------------------------------------------------------------------------------------------|
|                                                                                                    | Идентификатор<br>панели 1 3<br>Режим удвоения зон<br>При работе прибора в режиме удвоения зон<br>нельзя добавлять в дерево объектов<br>расширители. Нельзя переходить в режим<br>удвоения, когда в дереве объектов<br>существуют объекты расширтелей |
|                                                                                                    | Код авторизации                                                                                                    |
| 6<br>Применить Отменить                                                                                                    |                                                                                                    |

- 2. Из раскрывающегося списка **Тип устройства** выбрать модель подключенного ППКОП HUNTER-PRO (1).
- 3. В поле **Номер СОМ-порта** ввести с помощью кнопок **вверх-вниз** номер СОМ-порта подключения ППКОП HUNTER-PRO (2).
- 4. В поле Идентификатор панели ввести с помощью кнопок вверх-вниз аппаратный адрес ППКОП HUNTER-PRO (3).
- 5. В случае, если подключаемый прибор работает в режиме удвоения зон, установить флажок **Режим удвоения зон** (4). При работе прибора в режиме удвоения зон нельзя добавлять в дерево оборудования объекты **Расширитель**. Нельзя переходить в режим удвоения, когда в дереве оборудования создан хотя бы один объект **Расширитель**.
- 6. В поле Код авторизации ввести код мастера для доступа к ППКОП HUNTER-PRO (5).
- 7. Для сохранения настроек в ПК ACFA Intellect нажать на кнопку Применить (6).

В случае, если все параметры введены верно, через 15 секунд после нажатия кнопки **Применить** в *Протокол событий* поступит событие **Контроллер подключен** от объекта **Контроллер "Hunter Pro"**.

Настройка подключения ОПС HUNTER-PRO завершена.

#### 4.5 Настройка расширителей HUNTER-PRO

В программном комплексе ACFA Intellect настройка внешних расширителей IO16 и IO8N осуществляется идентично. Настройка локального расширителя *Exp Pro* не требуется.

Настройка расширителей *IO16* и *IO8N* осуществляется на панели настройки соответствующих объектов, которые создаются на базе объекта Контроллер "Hunter Pro" на вкладке Оборудование диалогового окна Настройка системы.

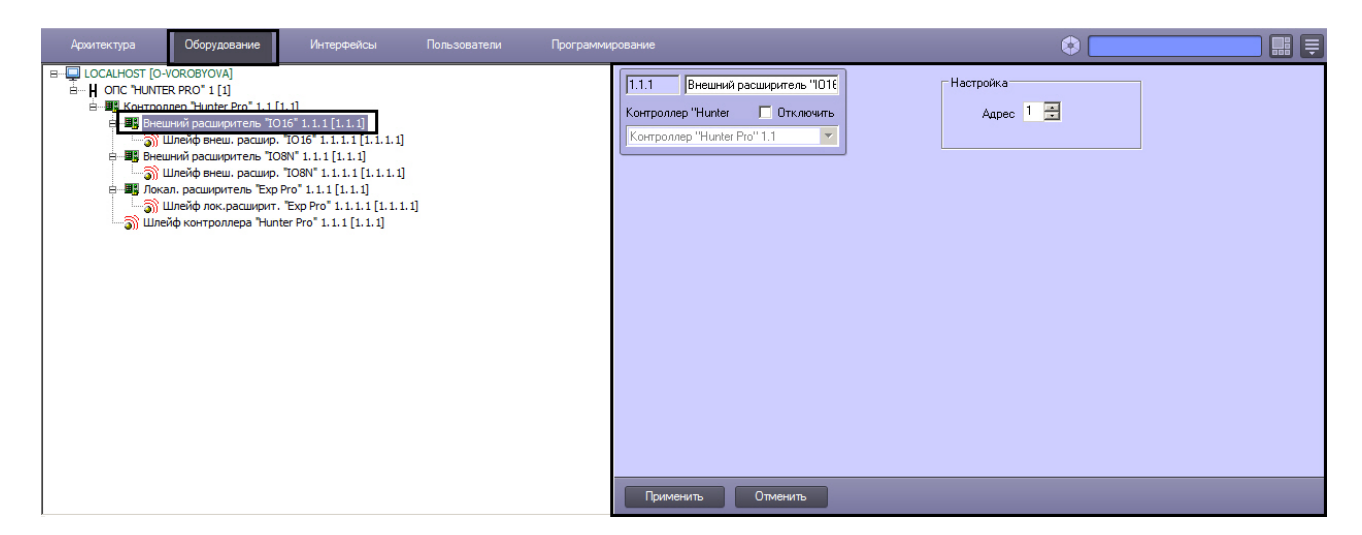

Настройка внешнего расширителя осуществляется следующим образом:

1. Перейти на панель настройки объекта, соответствующего внешнему расширителю.

| 1.1.1 Внешний расширитель "Ю16 | Настройка   |
|--------------------------------|-------------|
| Контроллер "Hunter 🔲 Отключить | Адрес 1 🔁 1 |
| Контроллер "Hunter Pro" 1.1    |             |
|                                |             |
|                                |             |
|                                |             |
|                                |             |
|                                |             |
|                                |             |
|                                |             |
|                                |             |
|                                |             |
|                                |             |
|                                |             |
|                                |             |
|                                |             |
| 2                              |             |
| Применить Отменить             |             |

- 2. В поле **Адрес** ввести с помощью кнопок **вверх-вниз** аппаратный адрес подключенного расширителя (1).
- 3. Для сохранения настроек в ПК ACFA Intellect нажать на кнопку Применить (2).

Настройка внешнего расширителя завершена.

#### 4.6 Настройка шлейфов HUNTER-PRO

Настройка шлейфа в ПК ACFA Intellect осуществляется на панели настройки объекта Шлейф. Данный объект может быть создан на базе следующих объектов, в зависимости от способа подключения:

- 1. Внешний расширитель "Ю16".
- 2. Внешний расширитель "IO8N".
- 3. Локал. расширитель "Exp Pro".
- 4. Контроллер "Hunter Pro".

| E H ONC HUNTER PRO'1[1]<br>E H ONC HUNTER PRO'1[1]<br>E Between pacuager molof hill [1.1.1]<br>E Between pacuager molof hill [1.1.1]<br>E Between pacuager molof hill [1.1.1]<br>E Between pacuager molor hill [1.1.1]<br>E Between pacuager molor hill [1.1.1]<br>E Bet | Илейф енеш, расшир, "1016"<br>расширитель "1016"1.1.1 т |
|----------------------------------------------------------------------------------------------------|---------------------------------------------------------|

Настройка шлейфа производится следующим образом:

#### 1. Перейти на панель настройки объекта Шлейф.

| 1.1.1.1 Шлейф внеш. расшир. "1016" | Настройка |
|------------------------------------|-----------|
| Внешний расширитель 🔲 Отключить    |           |
| Внешний расширитель "1016" 1.1.1 💌 |           |
|                                    | ·         |
|                                    |           |
|                                    |           |
|                                    |           |
|                                    |           |
|                                    |           |
|                                    |           |
|                                    |           |
|                                    |           |
|                                    |           |
|                                    |           |
|                                    |           |
| 2                                  |           |
| Применить Отменить                 |           |

- 2. Из раскрывающегося списка Адрес выбрать аппаратный адрес подключенного шлейфа (1).
- 3. Для сохранения настроек в ПК ACFA Intellect нажать на кнопку Применить (2).

Настройка шлейфа завершена.

# 5 Работа с модулем интеграции ОПС HUNTER-PRO

Для работы с модулем интеграции ОПС HUNTER-PRO используются следующие интерфейсные объекты:

- 1. Карта.
- 2. Протокол событий.

Сведения по настройке интерфейсных объектов Карта и Протокол событий приведены в документе Программный комплекс Интеллект: Руководство Администратора.

Работа с данными интерфейсными объектами подробно описана в документе Программный комплекс Интеллект: Руководство Оператора.

#### і Примечание.

Интерактивная карта позволяет осуществлять мониторинг состояния оборудования ОПС *HUNTER-PRO*, но управление оборудованием ОПС *HUNTER-PRO* с интерактивной карты не производится.